## e-SERVICE+ 便利機能紹介

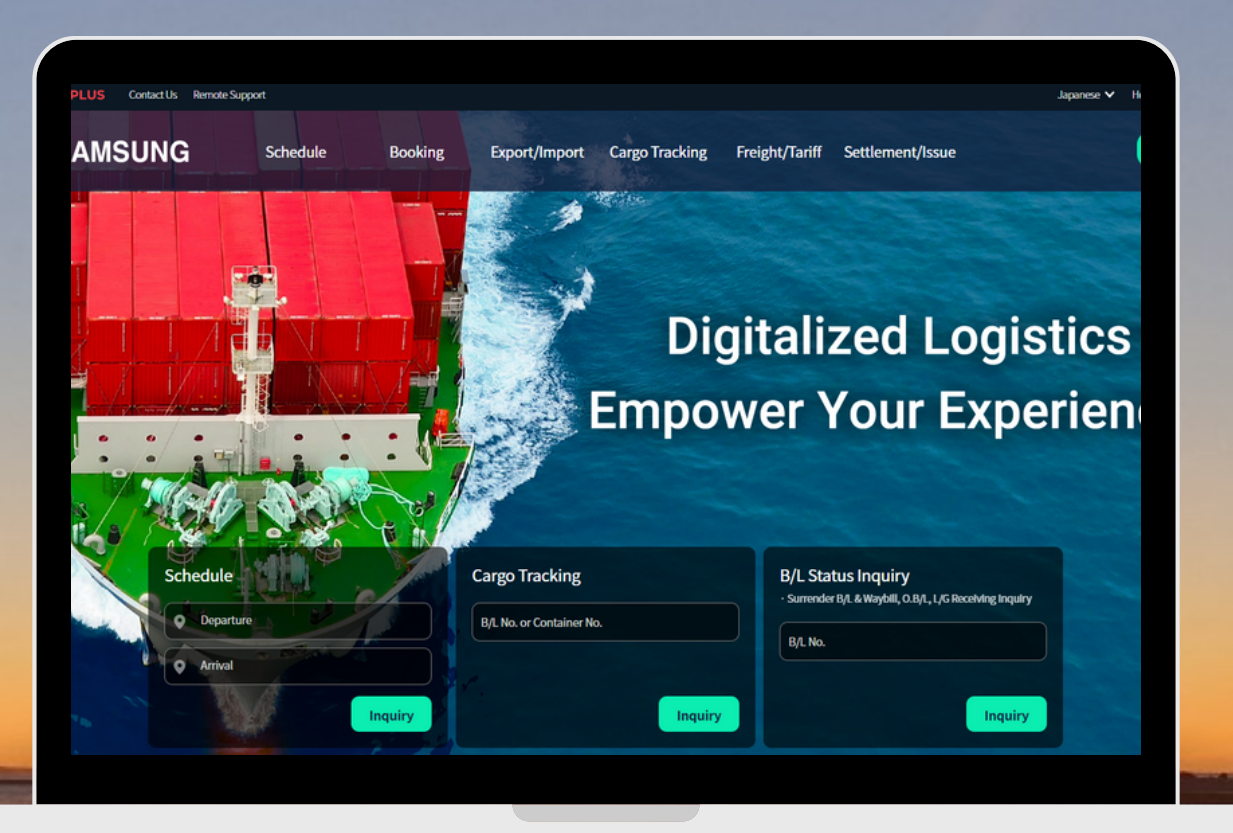

## Free Time 延長申請 編

(NS) https://ebiz.namsung.co.kr/ (DY) https://ebiz.pcsline.co.kr/

## <u>Free Time 延長申請 ご利用マニュアル</u>

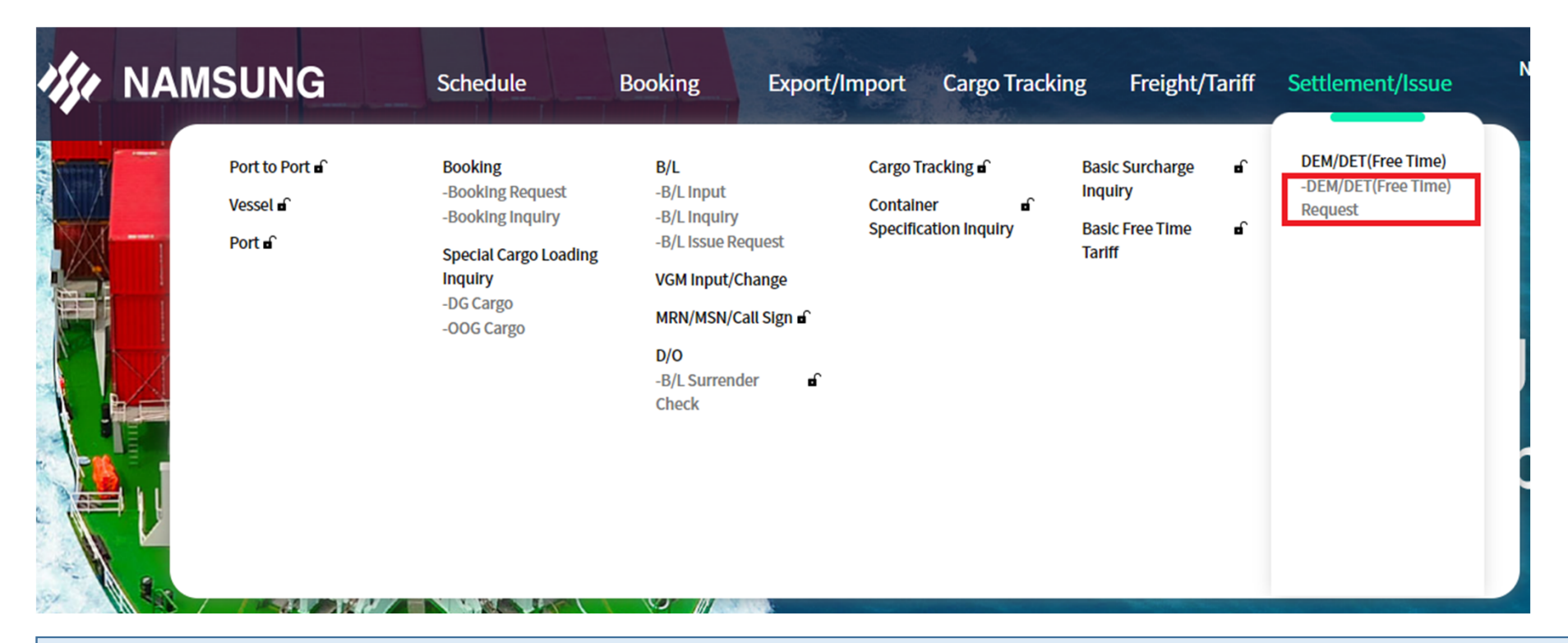

Settlement/Issue  $\rightarrow$  DEM/DET(Free Time) Request  $e^{-1}$ 

| DEM/DET(Free Time) Request |                    |      |     |     |       |                |                     |                                  | <                                     | <b>&gt;</b> × |
|----------------------------|--------------------|------|-----|-----|-------|----------------|---------------------|----------------------------------|---------------------------------------|---------------|
| 습 Favorite Menu 🗸 C        |                    |      |     |     |       | eService > Set | ttlement/Issue > DI | EM/DET(Free Time)                | > DEM/DET(Free Tim                    | ne) Reques    |
| B/L No.                    |                    | 1    |     |     |       |                | 6                   | Free Time                        | Inquiry                               |               |
| B/L No.                    |                    |      |     |     |       |                |                     |                                  | (2)                                   |               |
| Container No.              |                    |      |     |     |       |                |                     | 🗌 Inqu                           | iry only occured am                   | ount          |
| OFC (Over Free Time Charge | 2)                 |      |     |     | (     | Terminal Free  | Time Basic Fre      | ee Time Tariff                   | EM/DET Invoice Requ                   | uest          |
| B/L No.                    | Container No. Type | Size | POL | POD | Bound | Free Time      | ETB                 | Due date of<br>Pick up or Return | Expected date of<br>Pick up or Return | 0             |

| ①B/L No.またはContainer No.を入力<br>②Inquiryをクリック |  |
|----------------------------------------------|--|
|                                              |  |

| B/L No.                              | . V NSSLNG                                                 | BSE2200173                     |        |            |                   |              |         |           | Ē          | Free Time                        | Inquiry                                          |
|--------------------------------------|------------------------------------------------------------|--------------------------------|--------|------------|-------------------|--------------|---------|-----------|------------|----------------------------------|--------------------------------------------------|
| OFC (Over Free Time Charge) Basic Fi |                                                            |                                |        |            |                   |              |         |           |            |                                  | ry only occured amount<br>EM/DET Invoice Request |
|                                      | B/L No.                                                    | Container No.                  | Type   | Size       | POL               | POD          | Bound   | Free Time | ETB        | Due date of<br>Pick up or Return | Expected date of<br>Pick up or Return            |
|                                      | NSSLNGBSE2200173                                           | NSSU0174589                    | DC     | 20         | NAGOYA, JAPAN     | BUSAN, KOREA | Inbound | 16        | 2023-01-04 | 2023-01-19                       | 2023-01-04                                       |
|                                      | NSSLNGBSE2200173                                           | SEGU1268023                    | DC     | 20         | NAGOYA, JAPAN     | BUSAN, KOREA | Inbound | 16        | 2023-01-04 | 2023-01-19                       | 2023-01-04                                       |
|                                      | NSSLNGBSE2200173                                           | TRHU3119456                    | DC     | 20         | NAGOYA, JAPAN     | BUSAN, KOREA | Inbound | 16        | 2023-01-04 | 2023-01-19                       | 2023-01-04                                       |
| ※韓国向け<br>※予想金額<br>※ターミナ              | ታ到着地OFC (Over Free Time Chai<br>頁です。<br>トル保管料(OST)は該当ターミナル | rge)にて延長申請すること<br>港湾局にご相談ください。 | ができます。 | ₩CIF(Prepa | id)は船積地営業社員に問い合わせ | ください。        |         |           |            |                                  |                                                  |
|                                      |                                                            |                                |        |            |                   |              |         |           | Cancel     | Change                           | Request for extension                            |
| 表示さ                                  | sれたB/L No.                                                 | の左側には                          | 乙入力    | )          |                   |              |         |           |            |                                  |                                                  |

| OFC (C                  | Over Free Time Char                                                                                                    | ge)               |                                       | Termi     | inal Free Time | Basic Free Tim                     | e Tariff DEM         | /DET Invoice Request |        |        |                |                        |
|-------------------------|----------------------------------------------------------------------------------------------------|-------------------|---------------------------------------|-----------|----------------|------------------------------------|----------------------|----------------------|--------|--------|----------------|------------------------|
|                         | B/L No.                                                                                                    | Container No.     | Expected date o<br>Pick up or Retur   | Over days | Status         | Days of FreeTime extension request | Total Free Time      | 2                    | Amount | Status | Processing PIC | Reason for extension I |
| ~                       | NSSLNGBSE2200173                                                                                                    | NSSU0174589       | 2023-01-04 🛗                          |           |                |                                    |                      | 16                   | 0      |        |                |                        |
|                         | NSSLNGBSE2200173                                                                                                    | SEGU1268023       | 2023-01-04                            |           |                |                                    |                      | 16                   | 0      |        |                |                        |
|                         | NSSLNGBSE2200173                                                                                                    | TRHU3119456       | 2023-01-04                            |           |                |                                    |                      | 16                   | 0      |        |                |                        |
|                         | B/L No.                                                                                                    | Container No.     | Expected date of<br>Pick up or Return | Over days | Status         | Days of FreeTin<br>extension requ  | me<br>est Total Free | Гime                 | Amount | Status | Processing     | Reason for extension   |
|                         | NSSI NGBSE2200173                                                                                                    | NSSU0174589       | 2 2023-01-04                          |           | 0              | extension requi                    | 5                    | 21                   |        | 0      |                |                        |
|                         | NSSLNGBSE2200173                                                                                                    | SEGU1268023       | 2023-01-04                            |           | 0              |                                    | 5                    | 21                   |        | 0      |                |                        |
|                         | NSSLNGBSE2200173                                                                                                    | TRHU3119456       | 2 2023-01-04                          |           | 0              |                                    | 5                    | 21                   |        | 0      |                |                        |
| ※韓国向け<br>※予想金離<br>※ターミナ | <sup>1</sup> NSSENGEDSE2200173 <sup>1</sup> KH03113456 <sup>2</sup> 2025-01-04 <sup>1</sup> 0 <sup>5</sup> 21 <sup>1</sup> 0 <sup>4</sup> majoht JJ Éduo FC (Over Free Time Charge)にて延長申請することができます。**CIF (Prepaid)は船積地営業社員に問い合わせください。 <sup>5</sup> 21 <sup>1</sup> 1 <sup>4</sup> JJ 金額です。 <sub>9</sub> = ミナル 港湾局にご相談ください。 <sup>5</sup> 元のF/T:16 + 延長希望:5 = Total:21 |                   |                                       |           |                |                                    |                      |                      |        |        |                |                        |
| 画面<br>[Da               | 面を右側にス <sup>,</sup><br>ay of FreeT                                                                                                    | クロールし<br>Time ext | 、<br>tension                          | reque     | st]欄に          | 延長希望                               | 目数を                  | 入力                   | J      |        |                |                        |

[Total Free Time]欄に合計日数が自動表示されます(元々のF/T日数+延長希望日数)

 $\downarrow$ 

| B/L No.                                               | Container No.                        | F    | Expected date of<br>Pick up or Return | Over days       | Status    | Days of FreeTime<br>extension request | Total Free Time | Amount | Status | Processing | Reason for extensi |
|-------------------------------------------------------|--------------------------------------|------|---------------------------------------|-----------------|-----------|---------------------------------------|-----------------|--------|--------|------------|--------------------|
| NSSLNGBSE2200173                                      | NSSU0174589                          | 1    | 2023-01-04                            | 0               |           | 5                                     | 21              | 0      |        |            |                    |
| NSSLNGBSE2200173                                      | SEGU1268023                          | 1    | 2023-01-04                            | 0               |           | 5                                     | 21              | 0      |        |            |                    |
| NSSLNGBSE2200173                                      | TRHU3119456                          | 1    | 2023-01-04                            | 0               |           | 5                                     | 21              | 0      |        |            |                    |
| NSSLNGBSE2200173<br>到着地OFC (Over Free Time Cha<br>です。 | <b>TRHU3119456</b><br>arge)にて延長申請するこ | ことがで | 2023-01-04 📰                          | 0<br>1)は船積地営業社員 | に問い合わせくださ | 5<br>N <sub>o</sub>                   | 21              | 0      |        |            |                    |

| ①[Reason for extension]欄に延長希望理由を入力 |  |
|------------------------------------|--|
| ②画面右下 Request for extension をクリック  |  |
| $\downarrow$                       |  |
| 申請完了です。                            |  |
| 各営業担当にて内容を確認後、延長承認いたします。           |  |
|                                    |  |